## <mark>КАК ДА</mark> ...

## Използване на референции

**Вмъкване на забележка под линия** – маркира се думата или се кликва непосредствено след нея и се избира в лента References бутон Insert Footnote. Word ви праща долу в документа за да напишете пояснителния текст а думата към която закачихме бележката получава номерация като горен индекс.

**Асоцииране на текст или обект с хипервръзка** – маркира се обекта/текста, който искаме да е хипервръзка и избираме от лента Insert бутона Hyperlink

| 1 | Insert Hyperlink                   |                            |                     |   |    |          |                   |  |  |  |
|---|------------------------------------|----------------------------|---------------------|---|----|----------|-------------------|--|--|--|
|   | Link to:                           | Text to disp               | lay: Hyperlink      |   |    |          | ScreenTi <u>p</u> |  |  |  |
|   | Existing File<br>or Web Page       | Look in:                   | 🖳 Computer          | T | 5- | <u>@</u> |                   |  |  |  |
|   |                                    | C <u>u</u> rrent<br>Folder | My Web Sites on MSN |   |    |          | B <u>o</u> okmark |  |  |  |
|   | Pl <u>a</u> ce in This<br>Document |                            | Data (D:)           |   |    |          | Target Frame      |  |  |  |
|   |                                    | <u>B</u> rowsed<br>Pages   |                     |   |    |          |                   |  |  |  |
|   | Create <u>N</u> ew<br>Document     | Re <u>c</u> ent<br>Files   |                     |   |    |          |                   |  |  |  |
|   | E-mail                             | Addr <u>e</u> ss:          |                     |   |    | •        |                   |  |  |  |
|   | Address                            |                            |                     |   |    | OK       | Cancel            |  |  |  |

В полето адрес записвате пълното име на сайта, например http://google.bg/ можете предварително да го копирате и да използвате Ctrl+V за да го поставите в полето.

**Вмъкване на забележка/коментар (Bookmark)** – маркираме текста/обекта към който ще прикачим коментара и използваме лента Insert, бутон Bookmark

| Bookmark                   | <u>? ×</u> |   |
|----------------------------|------------|---|
| Bookmark name:             |            |   |
|                            | Add        | П |
| A                          | Delete     | В |
|                            |            | _ |
|                            | Go To      | П |
|                            |            |   |
|                            |            |   |
|                            |            |   |
| -                          |            |   |
| Sort by: 💿 Name            |            |   |
| C Location                 |            |   |
| 🗖 <u>H</u> idden bookmarks |            |   |
| [                          | Cancel     |   |

В полето горе записваме желания текст.

Полето от долу е списък с всички отметки.